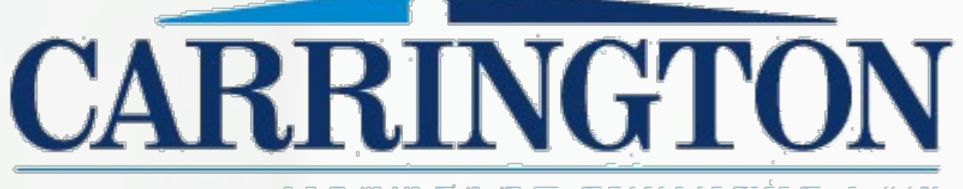

MORTGAGE SERVICES, LLC

CarringtonCorrespondent.com

# Correspondent IQ (CorrIQ) Delegated

## **Reference Guide**

June 2021

©Carrington Mortgage Services, LLC Mortgage Lending All rights reserved. Proprietary and confidential.

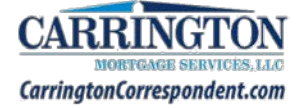

## **Table of Contents**

| New Loan Process                                  |
|---------------------------------------------------|
| Start Loan                                        |
| Validate 1003 – MISMO 3.4 File5                   |
| Overview5                                         |
| Steps                                             |
| Tabs7                                             |
| Register Loan22                                   |
| Select Program                                    |
| Package Upload25                                  |
| Review & Submit26                                 |
| Loan Management                                   |
| Archive Loan27                                    |
| Update Post Closer                                |
| Conditions Management29                           |
| Review Conditions                                 |
| Upload Conditions                                 |
| Stored Loan Documents                             |
| Administration                                    |
| Products & Pricing                                |
| Quick Pricer                                      |
| Price & Lock (Administrators and Managers only)33 |
| Lock Extension                                    |
| User Support                                      |
| Modify an Account                                 |
| Add an Account                                    |
| Seller Support                                    |
| Contact Us                                        |

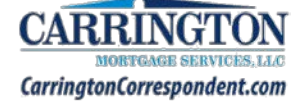

#### **New Loan Process**

## Start Loan

1. Navigate to: <u>https://www.corriq.com</u>

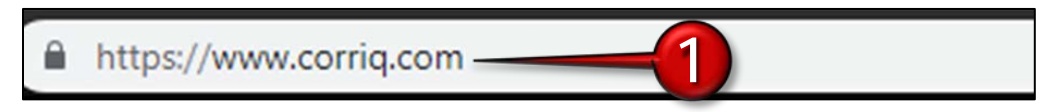

- 2. Enter your Login Credentials (supplied via email)
- 3. Click Sign In

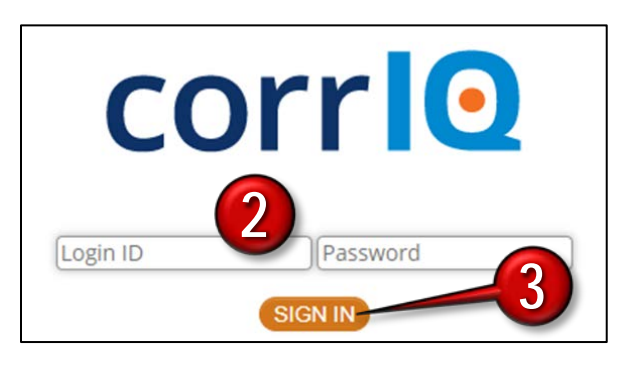

- The Exclusionary List links to the Ineligible Appraiser List
- The Latest News contains links to Announcements and Stories

| corrio                                                            |       |            |         |              |          | CHAT OF | k Livet<br>NLINE | Welcome | Zee - Logout |    |
|-------------------------------------------------------------------|-------|------------|---------|--------------|----------|---------|------------------|---------|--------------|----|
| I.S. Annual Europetics 393 393 444 Ten Annual Considerations came | Exclu | isionary L | .ist    | Turn Ti      | mes      | Product | ts E             | ocume   | nts & Form   | \$ |
| AE: Account Executive 222-333-444 Zee.Ansan@carringtonms.com      | _     |            | -       | -            | 0        | -       | -                | -       |              |    |
|                                                                   | *     | ()         | \$      | $\checkmark$ |          |         |                  | (ک      | <b>**</b>    |    |
| Latest News<br>Nov 6th 2018 Veteran's Day Holiday Lock Desk Hours | Home  | Start Loan | Pricing | Pipeline     | Messages | Alerts  | Locks            | Profile | Accounts     |    |

4. Click Start Loan

| corrig                                                                   |                         |                  | Welcome Zee - Logout          |
|--------------------------------------------------------------------------|-------------------------|------------------|-------------------------------|
| COTTO                                                                    | Exclusionary List       | Turn Times       | Products Documents & Forms    |
| AE: Account Executive 222-333-444 Zee.Ansari@carringtonms.com            |                         |                  |                               |
|                                                                          | Home Start Loan Pricing | Pipeline Message | Alerts Locks Profile Accounts |
| Latest News<br>Nov 6th <u>2018 Veteran's Day Holiday Lock Desk Hours</u> | 4                       |                  |                               |
| Unregistered<br>0 1 Submitted<br>2 Underwriting<br>2 A Underwriting      | Purchasing Ad           | 0 Clo            | o Archived                    |

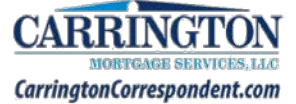

5. Click File Upload to start the process of importing a FNM file

Note: Click 1003 Form to use Corr IQ's online form.

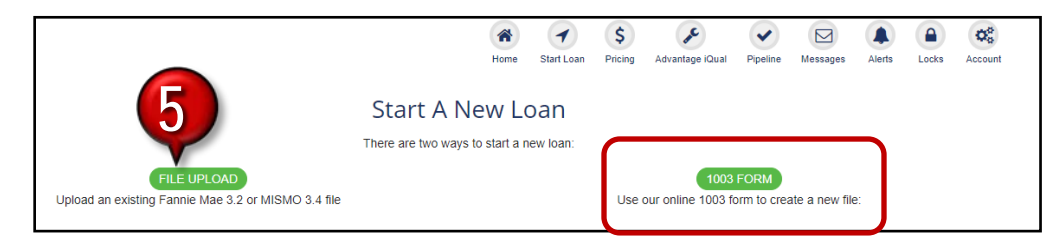

- 6. Click **Browse** to locate the file from your Desktop
  - You can also drag and drop files into CorrIQ

| FILE UPLOAD<br>Upload an existing Fannie Mae 3.2 or MISMO 3.4 file             |       |
|--------------------------------------------------------------------------------|-------|
| Click Browse or Drag & Drop to identify the FNMA 3.2 file you wish to regis    | ster. |
| Once the file is uploaded, you will have the option to Register the loan file. |       |
| 6                                                                              |       |
| PROWSED Drag & Drop Files                                                      |       |
| Drovise Dray & Drop Files                                                      |       |
|                                                                                |       |

- Loan is now imported into CorrIQ
- Next step is to Validate required fields in the 1003 application

| Ken Customer<br>Loan Amount: \$300,000<br>Loan Type: Conventional<br>Property Address: 10655<br>Loan Program:                                                                                                    | Loan Purpose: Purchase<br>Birch St Burbank CA                                                                                                    |                                                                                                    | Hen            | e Start Loan        | \$<br>Pricing | Advantage (Qual | Pipeline | Messages | Alerts   | Locks | Profile   | Accounts |
|----------------------------------------------------------------------------------------------------|----------------------------------------------------------------------------------------------------|----------------------------------------------------------------------------------------------------|----------------|---------------------|---------------|-----------------|----------|----------|----------|-------|-----------|----------|
| O                                                                                                    | O<br>Register Loan                                                                                                    | Select Proe                                                                                                    | ram            | O<br>Packane Uploae | 4             | Review &        | Submit   |          |          |       |           |          |
| Subject Property Mixed Us<br>Borrower Ken Customer: A<br>Borrower Ken Customer: B<br>Borrower Ken Customer: E<br>Borrower Ken Customer: E<br>Borrower Ken Customer: E<br>Borrower Ken Customer: E<br>Borrower Ken Customer: D<br>Demographic Application 1<br>Demographic Borrower Ge<br>Demographic Borrower Et<br>Demographic Borrower Et<br>Demographic Borrower Et<br>Demographic Borrower A<br>Application Interview Date<br>Construction Indicator is re<br>Estimated Closing Date is r | e is required.<br>filitary Service indicator is r<br>ddress Rent Amount is req<br>imployer Start Date is requi<br>imployer Start Date is required<br>imployer - Seasonal Income<br>sset Account Number is red<br>aken Method is required.<br>nder is required.<br>cais required.<br>Can Not be in the Future.<br>required.<br>equired. | equired,<br>.iired,<br>red,<br>(y to transaction is r<br>to transaction is required<br>indicator is required<br>undicator is required. | equired.<br>d. |                     |               |                 |          |          |          |       |           |          |
| Borrowers: Ken Customer                                                                                                    | Borrower O Asse                                                                                                    | ts & Liabilities 🕕                                                                                                    | Real Estate    | Declara             | itions        | Demogra         | phic O   | Loan Or  | iginator |       | Lender Lo |          |

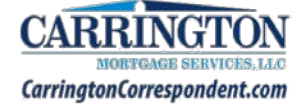

## Validate 1003 – MISMO 3.4 File

#### **Overview**

When a MISMO 3.4 file type is uploaded, the Validate 1003 Function consists of the following Tabs:

- Loan & Property
- Borrower Information
- Assets & Liabilities
- Real Estate

- Declarations
- Demographic Information
- Loan Originator Information
- Lender Loan Information

| Borrower: Alice Firstin<br>Address: 9991 Warfo | mer<br>rd Dawson IA  |                        |             | Home          | Start Loan | \$<br>Pricing | Advantage iQual | Pipeline       | Messages           | Alerts Lo | cks Account |
|------------------------------------------------|----------------------|------------------------|-------------|---------------|------------|---------------|-----------------|----------------|--------------------|-----------|-------------|
| Loan Amount: \$148,000                         | Loan Purpose: Refina | nce Loan Type: FHA     |             |               |            |               |                 |                |                    |           |             |
|                                                |                      |                        |             |               |            |               |                 |                |                    |           |             |
| <b>O</b>                                       | <b></b>              | Θ-                     |             | Θ             |            |               |                 |                |                    |           |             |
| Validate 1003                                  | ( optional )         | Pricing                |             | Register Loan |            |               |                 |                |                    |           |             |
| Borrowers: Alice Firstimer                     | ✓ ADD                | )                      |             |               |            |               |                 | DEL            | ETE                | VALIDATE  |             |
| Loan & Property 🥑                              | Borrower <b>O</b>    | Assets & Liabilities 🥑 | Real Estate | Oeclara       | ations 🕑   | Der<br>In     | nographic 🥑     | Loan (<br>Info | Driginator emation | Lende     | r Loan 📀    |

Edit the Loan Information in each of the Tabs prior to Validation:

- Use the Borrower drop-down to review the information for each Borrower
- Fields with red asterisk (\*) are Required
- Green check mark means there are No Errors
- Red exclamation point means there are Errors
- All Errors must be corrected prior to Validation (reflected in red)

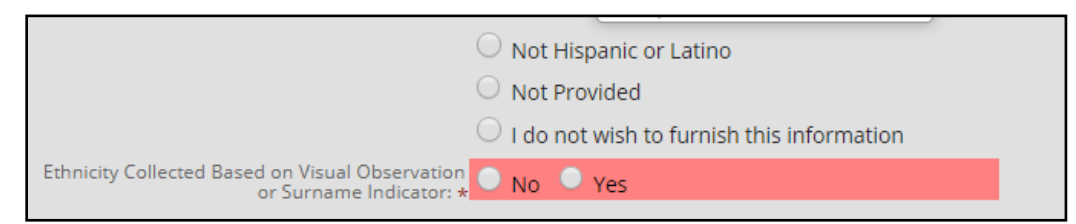

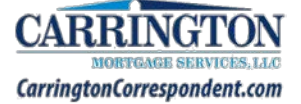

#### Steps

- 1. Use the Borrower drop-down to review the information for each Borrower
- 2. Navigate between the Tabs by clicking each tab or using the Next and/or Previous buttons
- 3. Review the information within each of the Tabs
  - Fields with red asterisk (\*) are Required
- 4. Make changes as necessary
- 5. Click Save if changes are made SAVE
- 6. Ensure the Tab has a green check mark 🗹

| Borrowers: Alice Firstimer | ✓ ADD      |                        |                    |              |                   |            |                            |            | DELETE SAVE                    | VALIDATE                   |    |
|----------------------------|------------|------------------------|--------------------|--------------|-------------------|------------|----------------------------|------------|--------------------------------|----------------------------|----|
| Loan & Property 🥑 I        | Borrower I | Assets & Liabilities 📀 | Real Estate        | 🗢 D          | eclarations       | <b>O</b> 1 | Demographic<br>Information | 0          | Loan Originator<br>Information | Lender Loan<br>Information | 0  |
| << PREVIOUS                |            |                        |                    | 2            |                   |            |                            |            |                                | NEXT                       | >> |
| Pers nal Information       | 6          |                        |                    |              | ,                 |            |                            |            | 6                              |                            |    |
|                            |            |                        |                    |              |                   |            |                            |            |                                |                            | 2  |
|                            |            | Borrower               | Name (First) * Al  | ice          |                   |            |                            |            |                                |                            |    |
|                            |            | Borrower               | Name (Middle)      |              |                   |            |                            | 4          |                                |                            |    |
|                            |            | Borrower               | Name (Last) * Fi   | rstimer      |                   |            |                            |            |                                |                            |    |
|                            |            | Borrowei               | r Name (Suffix)    |              |                   |            |                            |            |                                |                            |    |
|                            |            | Security Ident         | ification Type *   | Taxpayer per | sonal identificat | tion numbe | r O Social Se              | curity Num | iber                           |                            |    |
|                            |            | Social Sec             | urity Number *     |              |                   |            |                            | Ĩ.         |                                |                            |    |
|                            |            |                        | Date of Birth * 03 | 3/07/1992    |                   |            |                            |            |                                |                            |    |
|                            |            |                        | Citizenship *      | JS Citizen   |                   |            | ~                          |            |                                |                            |    |
|                            |            | Total Numbe            | er of Borrowers    |              |                   |            |                            |            |                                |                            |    |
|                            |            |                        |                    |              |                   |            |                            |            |                                |                            |    |
|                            |            |                        |                    |              |                   |            |                            |            |                                |                            |    |

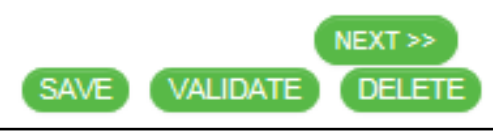

Buttons available at the top of each Tab

7. Verify that all eight Tabs contain green checkmarks

#### 8. Click Validate

| Sorrowers: Alice Firstimer | ~                       | ADD |                        |             |   |              |   |                            |   | DELETE            | VALIDATE                  | 96     |
|----------------------------|-------------------------|-----|------------------------|-------------|---|--------------|---|----------------------------|---|-------------------|---------------------------|--------|
| Loan & Property 🥑          | Borrower<br>Information | 0   | Assets & Liabilities 📀 | Real Estate | 0 | Declarations | 0 | Demographic<br>Information | 0 | Loan Originator 📀 | Lender Loa<br>Information | n 📀    |
| << PREVIOUS                |                         |     |                        |             | A |              |   |                            |   |                   | N                         | EXT >> |

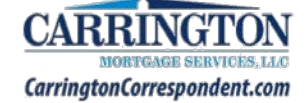

## Tabs

## Loan & Property Tab

The Loan & Property tab contains Loan, Property, as well as Gift information.

| Lender Loan identifier           | 2101868658                       |  |
|----------------------------------|----------------------------------|--|
| Universal Loan Identifier        | 549300R9S3MVDV4MGF58210168885680 |  |
| Agency Case No.                  |                                  |  |
| Underwriting Case identifier     |                                  |  |
| oan and Property Information     |                                  |  |
| Loan Purpose •                   | O Purchase 🖲 Refinance           |  |
| Street                           | 9991 Warford                     |  |
| Unit #                           |                                  |  |
| City                             | Dawson                           |  |
| State *                          | [IA ]                            |  |
| Zip                              | 50086                            |  |
| County                           | Dallas                           |  |
| Number of Units *                | 1                                |  |
| Property Value(Estimated Amount) | 250000.00                        |  |
| Property Value(Valuation Amount) | [250000.00                       |  |
| Occupancy *                      | O Investment                     |  |
|                                  | Primary Residence                |  |
| Club Consideration Devidences    | O Second Home                    |  |
| Mind Line Departure              | • NO O Yes                       |  |
| white-use mopenty                | ● NO ○ Yes                       |  |
| Property Built Type              | O Manufactured                   |  |
|                                  | Other                            |  |
|                                  | Site Built                       |  |
|                                  |                                  |  |

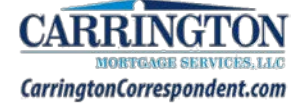

| Asset or Credit Type<br>Deposited | Gift Of Cash Gift Of Property Equity Grant |   |
|-----------------------------------|--------------------------------------------|---|
| Source                            | Relative                                   | ~ |
| Cash or Market Value              | 5000.00                                    |   |

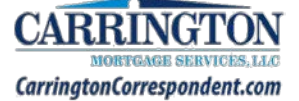

## **Borrower Information Tab**

The Borrower Information Tab contains Applicant, Residence, Employment, and Income information.

| Borrowers: Alice Firstimer | ~                       | ADD |                        |             |   |              |   |                            |   | DELETE SAV                     | E) | VALIDATE                   |       |
|----------------------------|-------------------------|-----|------------------------|-------------|---|--------------|---|----------------------------|---|--------------------------------|----|----------------------------|-------|
| Loan & Property 🧿          | Borrower<br>Information | 0   | Assets & Liabilities 📀 | Real Estate | 0 | Declarations | 0 | Demographic<br>Information | 0 | Loan Originator<br>Information | 0  | Lender Loan<br>Information | 0     |
| << PREVIOUS                |                         |     |                        |             |   |              |   |                            |   |                                |    | NEXT                       | [ >>> |

#### Tips:

- Use the Borrower drop-down to review the information for each Borrower
- Click the plus icon next to a section in order to add additional entries
- Click the minus icon next to a section to remove entries

| Age of Dependents |                  |   |
|-------------------|------------------|---|
|                   | Dependents (Age) | 0 |

#### Sections:

| Share Joint Credit with        | Ken Customer                            | ~ |
|--------------------------------|-----------------------------------------|---|
| Borrower Classification -      | Primary                                 | ~ |
| Borrower Name (First) -        | Alice                                   |   |
| Borrower Name (Middle)         |                                         |   |
| Borrower Name (Last) •         | Firstimer                               |   |
| Borrower Name (Suffix)         |                                         |   |
| Security Identification Type • | SSN O ITIN                              |   |
| Social Security Number -       | 991-91-9991                             |   |
| Date of Birth •                | 03/07/1992                              |   |
| Citizenship •                  | US Citizen                              | ~ |
| Total Number of Borrowers      | 2                                       |   |
| Marital Status                 | O Married<br>O Separated<br>O Unmarried |   |
| Dependents (Number)            | 2                                       |   |
| Home Phone                     | (515) 555-5555                          |   |
| Cell Phone                     | (515) 679-0248                          |   |
| Work Phone                     |                                         |   |
| Work Phone Ext.                |                                         |   |
| Email                          | aice@fanniemae.com                      |   |

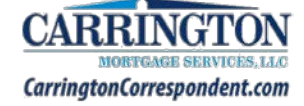

| Unmarried Addendum                                                                                                    |                                                                                   |
|----------------------------------------------------------------------------------------------------|-----------------------------------------------------------------------------------|
| Is there a person who is not your legal spouse but who currently has real property rights similar to<br>those of a legal spouse? | O NO • Yes                                                                        |
| If YES, indicate the type of relationship and the State<br>State                                                                 | Domestic Partnership  - Select - Civil Union Domestic Partnership Other           |
| Age of Dependents 📀                                                                                                    | Registered Reciprocal Beneficiary Relationship                                    |
| Dependents (Age) 10                                                                                                    | Dependents (Age)                                                                  |
| Aliases or Alternate Names 📀                                                                                                    |                                                                                   |
| Alternate Names (First) Alternate Names (Middle) Alternate Names (Last) Alternate Names (Suffix)                                 |                                                                                   |
| Military Service                                                                                                    |                                                                                   |
| Military Service<br>Duty status of current or former military personnel?                                                         | NO     Yes     Active Duty     Reserve National Guard Never Activated     Veteran |
| Spousal VA benefits Eligibility indicator<br>Projected expiration date of service/hour                                           | NO O Yes                                                                          |
| <ul> <li>reported copy door light or all include of</li> </ul>                                                                   |                                                                                   |
| Addresses O                                                                                                    |                                                                                   |

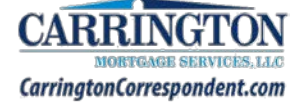

|                                                               | Not currently employe |
|---------------------------------------------------------------|-----------------------|
|                                                               |                       |
| Employer Name                                                 |                       |
| Employer Phone                                                |                       |
| Chiptoyes Priorie<br>Street                                   |                       |
| Linit .                                                       |                       |
| City                                                          |                       |
| State                                                         |                       |
| 7in                                                           |                       |
| Country                                                       |                       |
| Position or Title                                             |                       |
| Start Date                                                    |                       |
| Employment Classification Type                                |                       |
| How loop in this line of work/months/?                        | Primary O Secondary   |
| I am amploued by a family member property                     |                       |
| seller, real estate agent, or other party to the transaction. | NO O Yes              |
| I am a business owner or self-employed                        | ● NO ○ Yes            |
| Income from Foreign Source                                    | ● NO ○ Yes            |
| Seasonal Income                                               | ● NO ○ Yes            |
| Verification Provider                                         | Select V              |
| Verification Reference Number                                 | []                    |
| Verification Type                                             | Select V              |
|                                                               |                       |
|                                                               |                       |
| icome 📀                                                       |                       |
|                                                               |                       |
| Type of Income                                                | Select V              |
| Income Amount (Monthly Income)                                |                       |

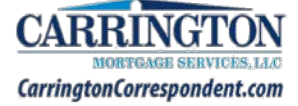

| Employer Name                                             |            |   |
|-----------------------------------------------------------|------------|---|
| Street                                                    |            |   |
| Unit#                                                     |            |   |
| City                                                      |            |   |
| State                                                     |            |   |
| Zip                                                       |            |   |
| Country                                                   |            |   |
| Position or Title                                         |            |   |
| Start Date                                                |            |   |
| End Date                                                  |            | 5 |
| Check if you were the Business Owner or Self-<br>Employed | O NO O Yes |   |
| Previous Gross Monthly Income S/month                     |            |   |
|                                                           |            |   |
| ome from Other Sources                                    |            |   |
| Income Source                                             | Select     | ~ |
| Income Type Other Description                             |            |   |
| Monthly Income                                            |            | 5 |
|                                                           |            |   |

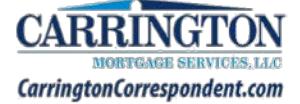

## Assets & Liabilities Tab

The Assets section documents any deposit accounts, earnest money deposits, or any other assets. The Liabilities section contains information on any mortgage, installment, revolving credit lines, or other liabilities.

| Loon & Droporty | Sector and the second sector of the |             |   |              |   |                            |   |                                |   |                            |      |
|-----------------|-------------------------------------|-------------|---|--------------|---|----------------------------|---|--------------------------------|---|----------------------------|------|
| Information     | Assets & Liabilities 📀              | Real Estate | 0 | Declarations | 0 | Demographic<br>Information | 0 | Loan Originator<br>Information | 0 | Lender Loan<br>Information | 0    |
| << PREVIOUS     |                                     |             |   |              |   |                            |   |                                |   | NEX                        | T>>> |

| Assets 📀         |                       |                |                      |                      |
|------------------|-----------------------|----------------|----------------------|----------------------|
| Account Type     | Financial Institution | Account Number | Cash or Market Value | Shared with Borrower |
| Checking Account | Chase                 | 123458         | 2500.00              | 🗆 Ken Customer 📀     |
| Savings Account  | Chase                 | 12487          | 0000.00              | 🗆 Ken Customer 🌀     |
| Checking Account | Chase                 | 32145          | 5000.00              | 🗆 Ken Customer 🏼 🌚   |

#### Tips:

- FHA Streamline Assets & Liabilities fields are left blank
- Full Doc Assets & Liabilities fields are required
- Click the plus icon next to a section in order to add additional entries
- Click the minus icon next to a section to remove entries

| Associated with borrower | Ken Customer | ۲ |
|--------------------------|--------------|---|
| Asset or Credit Type     | Select       | ~ |
| Cash or Market Value     |              |   |
|                          |              |   |

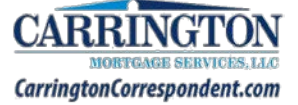

| Liabilities 💿                       |                                                                                           |    |
|-------------------------------------|-------------------------------------------------------------------------------------------|----|
| Associated with borrower            | Ken Customer                                                                              | D  |
| Account Type                        | Lease Payment V                                                                           |    |
| Company Name                        | (MOUNTAIN BANK                                                                            |    |
| Account Number                      | (11111119732                                                                              |    |
| Unpaid Balance                      | 2600.00                                                                                   |    |
| To be paid off at or before closing | ● NO ○ Yes                                                                                |    |
| Monthly Payment                     | 4000.00                                                                                   |    |
| Months Left to Pay                  | 2                                                                                         |    |
| Omit from liabilities calculation   | ● NO ○ Yes                                                                                |    |
|                                     |                                                                                           |    |
| Other Liabilities and Expenses      |                                                                                           |    |
|                                     |                                                                                           | 6  |
| Other Liabilities and Expenses      | Select V                                                                                  | 1  |
| Monthly Payment                     | - Select                                                                                  |    |
|                                     | Alimony<br>Child Support<br>Job Related Expenses<br>Other<br>Separate Maintenance Expense |    |
| <- PREVIOUS                         | NEXT                                                                                      | >> |

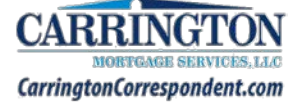

## **Real Estate Tab**

П

The Real Estate tab documents Property information as well as any mortgages associated with the property.

| Borrowers: Alice Firstimer | ~                       | ADD |                        |             |   |              |   |                            |   | DELETE SAVE                 | VALIDATE            |         |
|----------------------------|-------------------------|-----|------------------------|-------------|---|--------------|---|----------------------------|---|-----------------------------|---------------------|---------|
| Loan & Property 🥑          | Borrower<br>Information | 0   | Assets & Liabilities 🥑 | Real Estate | 0 | Declarations | 0 | Demographic<br>Information | 0 | Loan Originator Origination | Lender L<br>Informa | oan 🥑   |
| <- PREVIOUS                |                         |     | 10                     |             |   |              |   |                            |   |                             |                     | NEXT >> |

#### Tips:

- Use the Borrower drop-down to review the information for each Borrower
- Click the plus icon next to a section in order to add additional entries
- Click the minus icon next to a section to remove entries

| Property You Own                                     |                                                                |
|------------------------------------------------------|----------------------------------------------------------------|
| Property You Own                                     | ○ NO ● Yes                                                     |
| Street                                               | 9991 Warford                                                   |
| Unit #                                               |                                                                |
| City                                                 | Dawson                                                         |
| State                                                | (IA                                                            |
| Zip                                                  | 50066                                                          |
| Country                                              |                                                                |
| Property Value(Estimated Value)                      | (250000.00                                                     |
| Property Value(Valuation)                            |                                                                |
| Status: (Sold, Pending Sale, or Retained)            | <ul> <li>Pending Sale</li> <li>Retain</li> <li>Sold</li> </ul> |
| Intended Occupancy                                   | Primary Residence 🗸                                            |
| Does liability payment includes taxes and insurance? | ● NO ○ Yes                                                     |
| Monthly Insurance, Taxes, Association Dues,<br>etc.  |                                                                |
| Monthly Rental Income                                |                                                                |
| Net Monthly Rental Income                            |                                                                |
| Unpaid Balance                                       | 155000.00                                                      |
| Creditor Name                                        | 1st Mortgage Co                                                |
| Account Number                                       | 4567889                                                        |
| liability type                                       | O HELOC  Mortgage Loan                                         |
| Monthly Mortgage Payment                             | 1083.78                                                        |
| Unpaid Balance                                       | 155000.00                                                      |
| To be paid off at or before closing                  | O NO  Yes                                                      |
| Credit Limit                                         |                                                                |
| << PREVIOUS                                          | NEXT>>                                                         |

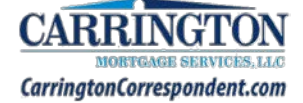

## **Declarations Tab**

The Declarations tab must be completed in its entirety for each borrower.

• Use the Borrower drop-down to review the information for each Borrower

| Information Assets & Liabilities Real Estate Declarations                                                                                                    | DELETE         SAVE         VALIDAT           Demographic         Loan Originator         Lenc           Information         Information         Information |
|----------------------------------------------------------------------------------------------------|----------------------------------------------------------------------------------------------------|
| About this Property and Your Money for this Loan                                                                                                    |                                                                                                    |
|                                                                                                    |                                                                                                    |
| A. Will you occupy the property as your primary r                                                                                                    | residence? * O No                                                                                                    |
|                                                                                                    | Unknown                                                                                                    |
| If YES, have you had an ownership interest in another property in the last                                                                                                    | three years?                                                                                                    |
| ·····                                                                                                    |                                                                                                    |
|                                                                                                    | <ul> <li>Yes</li> </ul>                                                                                                    |
| (A1) What type of property d                                                                                                    | lid you own? O Investment                                                                                                    |
|                                                                                                    | Primary Residence                                                                                                    |
|                                                                                                    | O Second Home                                                                                                    |
| (A2) How did you hold title to the                                                                                                    | he property? Joint With Other Than Spouse                                                                                                    |
|                                                                                                    | ⊖ Joint With Spouse                                                                                                    |
| Property usage falls under the FHA Secondary Residence policy and                                                                                                    |                                                                                                    |
| C. Are you borrowing any money for this real estate tra                                                                                                    | ansaction?*                                                                                                    |
| D. 1. Have you or will you be applying for a mortgage loan on another                                                                                                    | r property? *  NO Yes                                                                                                    |
| D. 2. Have you or will you be applying for any n                                                                                                    | new credit? *  NO  Yes                                                                                                    |
| E. Will this property be subject to a lien that could take priority over the first mort                                                                                                    | tgage lien? *  NO  Yes                                                                                                    |
| About Your Finances                                                                                                    |                                                                                                    |
| E are you a cousinner or ouaranter on any debt or least that is not disclosed on this application? -                                                                                                    | <b>e</b>                                                                                                    |
| G. Are there any outstanding judgments against you? *                                                                                                    | NO Ves                                                                                                    |
| H. Are you currently delinquent or in default on a Federal debt? *                                                                                                    | ● NO ○ Yes                                                                                                    |
| I. Are you a party to a lawsuit in which you potentially have any personal financial liability? +                                                                                                    | ● NO ○ Yes                                                                                                    |
| J. Have you conveyed title to any property in lieu of foreclosure in the past 7 years? •                                                                                                    | ● NO ○ Yes                                                                                                    |
| K. Within the past 7 years, have you completed a pre-foreclosure sale or short sale? *                                                                                                    | ● NO ◯ Yes                                                                                                    |
| L. Have you had properly foreclosed upon in the last 7 years? *                                                                                                    | ● NO ○ Yes                                                                                                    |
| M. Have you declared bankruptcy within the past 7 years? *<br>If VFS_identify the type(a) of bankruptcy                                                                                                    | O NO O Yes                                                                                                    |
| in it control in the state of the state of t | Cuebra (                                                                                                    |
| Acknowledgements and Agreements                                                                                                    |                                                                                                    |
| Signature Date                                                                                                    | 01/26/2021                                                                                                    |
| - All server a server                                                                                                    |                                                                                                    |

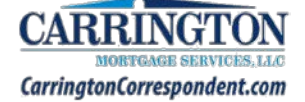

## **Demographic Information Tab**

The Demographic Information must be completed for each borrower.

• Use the Borrower drop-down to review the information for each Borrower

| vrowers: Alice Firstimer   ADD Loan & Property  Borrower Information  PREVIOUS | Assets & Liabilities 🥑 Real Estate 🥑                                                                                                    | Declarations | DELETE SAVE VALIDATE                                                                                                    |
|--------------------------------------------------------------------------------|----------------------------------------------------------------------------------------------------|--------------|----------------------------------------------------------------------------------------------------|
| Demographic Information                                                        |                                                                                                    |              |                                                                                                    |
| Application Taken Via:                                                         | <ul> <li>Face To Face</li> <li>Fax</li> <li>Mail</li> <li>Telephone</li> <li>Internet</li> </ul>                                                                                                    | Gender       | <ul> <li>Male</li> <li>Female</li> <li>Both(Male &amp; Female)</li> <li>I do not wish to furnish this information</li> </ul>                                                                                                    |
| Ethnicity                                                                      | <ul> <li>Hispanic or Latino</li> <li>Cuban</li> <li>Mexican</li> <li>Puerto Rican</li> <li>Other</li> <li>Other</li> <li>Not Hispanic or Latino</li> <li>I do not wish to furnish this information</li> </ul> | Race         | American Indian or Alaska Native Tribe name Asian Asian Indian Chinese Filipino Japanese Korean Vietnamese Other Asian Black or African American Vietnawaiian or Other Pacific Islander Native Hawaiian Guamanian or Chamorro Samoan Other Pacific Islander Vihite I do not wish to furnish this information |

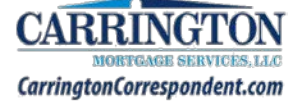

## Loan Originator Information Tab

The Loan Originator Information tab contains License as well as Contact information for the Originator.

| Loan Originator Information       |                       |  |
|-----------------------------------|-----------------------|--|
| Loan Originator Organization Name | ABC Mortgage          |  |
| Street                            | 412 H SI NW           |  |
| Unit#                             | 100                   |  |
| City                              | Washington            |  |
| State                             | DC                    |  |
| Zip                               | 20012                 |  |
| State License ID#                 | 987654                |  |
| Loan Originator Name(First Name)  | John                  |  |
| Loan Originator Name(Middle Name) |                       |  |
| Loan Originator Name(Last Name)   | LoanOfficer           |  |
| Loan Originator Name(Suffix Name) |                       |  |
| State License ID#                 | 987654                |  |
| Email                             | [john@loanofficer.com |  |
| Phone                             | (888) 267-2440        |  |
| Interview Date                    | 01/26/2021            |  |

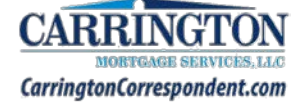

## Lender Loan Information Tab

Ensure all information has been documented correctly on the Lender Loan Information tab.

| operty 📀 Borrower 📀 Assets & Liabilities 💽 Real Estat | e O Declarations O Demographic O Loan Originator Information | S Lei |
|-------------------------------------------------------|--------------------------------------------------------------|-------|
|                                                       |                                                              |       |
| ortgage Loan Information                              |                                                              |       |
| Medanan Turn Applied Core                             |                                                              |       |
| wongage type Applied For                              | FHA                                                          | ~     |
| Note Rate •                                           | 2.8750                                                       |       |
| Loan Term •                                           | 380                                                          | j.    |
| Mortgage Lien Type -                                  | First Lien      Second Lien                                  |       |
| Amortization Type •                                   | Fixed                                                        | ~     |
| Balloon +                                             | ● NO ○ Yes                                                   |       |
| Interest Only -                                       | ● NO ○ Yes                                                   |       |
| Negative Amortization •                               | ● NO ○ Yes                                                   |       |
| Prepayment Penalty +                                  | ● NO ○ Yes                                                   |       |
| Temporary Interest Rate Buydown •                     | ● NO ○ Yes                                                   |       |
| National Housing Act Section                          | 203 B                                                        | ~     |
| Community Lending Product                             | Con Selection                                                | ~     |
| Community Seconds Renavment Structure                 |                                                              |       |
| warmanity weavings hepayment debelore                 | - Select                                                     | ~     |

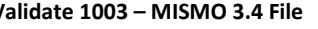

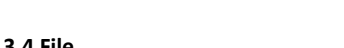

## CarringtonCorrespondent.com

CARRI

N

| Property and Loan Information                                                                                                    |                     |                                   |
|----------------------------------------------------------------------------------------------------|---------------------|-----------------------------------|
|                                                                                                    |                     |                                   |
| The property is in a commu                                                                                                    | nity property state | O NO 💿 Yes                        |
| Construction-Conversion/Construction                                                                                                    | on-to-Permanent *   | ● NO ○ Yes                        |
| Conversion of Contract for Deed                                                                                                    | or Land Contract    | O NO O Yes                        |
|                                                                                                    | Renovation          | ● NO ○ Yes                        |
| Construction/Im                                                                                                    | provements Costs    |                                   |
|                                                                                                    | Lot Acquired Date   |                                   |
|                                                                                                    | Refinance Type      | Cash Out                          |
|                                                                                                    |                     | C Limited Cash Out                |
|                                                                                                    |                     | O No Cash Out                     |
| , in the second second s | efinance Purpose    | O Debt Consolidation              |
|                                                                                                    |                     | O Home Improvement                |
| R                                                                                                    | efinance Program    | Full Documentation                |
| Mortgage Ioan will finance energy-rela                                                                                                    | ted improvements    |                                   |
| Property is currently subject to a lien that could take priority over the first mortoa                                                                                                    | ge lien, such as a  |                                   |
| clean energy lien paid throug                                                                                                    | h property taxes •  | NO O Yes                          |
| Propert                                                                                                    | y attachment type   | O Attached 💿 Detached             |
| Planned                                                                                                    | unit development    | ● NO ○ Yes                        |
|                                                                                                    | Property in project | ● NO ○ Yes                        |
| Proj                                                                                                    | ect legal structure | ○ Condominium ○ Cooperative       |
| Is this P                                                                                                    | roperty a Highrise  | ○ Highrise Project ○ Non-Highrise |
|                                                                                                    | Built Year          | 1850                              |
| Energy Imp                                                                                                    | rovement Amount     |                                   |
| Summary A                                                                                                    | mount Type Code     |                                   |
| Property meets FHAVA Energy Ef                                                                                                    | ficient Guidelines. | ● NO ○ Yes                        |
| Estat                                                                                                    | e Will be Held in • | ● Fee Simple ○ Leasehold          |
| Leaseho                                                                                                    | ld Expiration Date  |                                   |
| Which Native American Ian                                                                                                    | d may be owned?     | Select 🗸 🗸                        |
| Other descriptio                                                                                                    | n for owned land?   | Select 🗸 🗸                        |
| Refinance Im                                                                                                    | provements Type     | O Made                            |
|                                                                                                    |                     | ○ To Be Made                      |
|                                                                                                    |                     | OUnknown                          |
| Refinance Improvem                                                                                                    | ent Costs Amount    |                                   |
| Title Information                                                                                                    |                     |                                   |
|                                                                                                    |                     |                                   |
| Tale to the Descent Will be to be a the set of the                                                                                                    | 111111221           | •                                 |
| Tibe to the Property will be Held in What Name(s)                                                                                                    | Proposed O C        | urrent                            |
| Title Holder Name                                                                                                    |                     |                                   |
| Manner in Which Title Will be Held G Se                                                                                                    | elect ++            | ~                                 |
|                                                                                                    |                     |                                   |

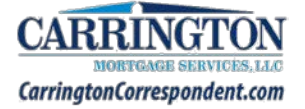

#### Tips:

- Click the plus icon next to a section in order to add additional entries
- Click the minus icon next to a section to remove entries

| Housing Expenses                  | _                                     |                                   |                                       |
|-----------------------------------|---------------------------------------|-----------------------------------|---------------------------------------|
|                                   |                                       |                                   |                                       |
| Housing Expense Type              | First Mortgage Principal And Interest | Housing Expense Type              | Homeowners Insurance                  |
| Housing Expense Payment Amount    | 624.79                                | Housing Expense Payment Amount    | 65.00                                 |
| Housing Expense Payment Indicator | O Present  Proposed                   | Housing Expense Payment Indicator | O Present  Proposed                   |
|                                   |                                       |                                   |                                       |
|                                   |                                       |                                   |                                       |
| Housing Expense Type              | Supplemental Property Insurance       | Housing Expense Type              | Real Estate Tax 🗸                     |
| Housing Expense Payment Amount    | 60.00                                 | Housing Expense Payment Amount    | 125.00                                |
| Housing Expense Payment Indicator | O Present  Proposed                   | Housing Expense Payment Indicator | O Present  Proposed                   |
|                                   |                                       |                                   |                                       |
|                                   |                                       |                                   | •                                     |
| Housing Expense Type              | MI Premium V                          | Housing Expense Type              | First Mortgage Principal And Interest |
| Housing Expense Payment Amount    | 97.71                                 | Housing Expense Payment Amount    | 1083.78                               |
| Housing Expense Payment Indicator | O Present  Proposed                   | Housing Expense Payment Indicator | Present      Proposed                 |
|                                   | ·                                     |                                   |                                       |

、

| alifying the Borrower Minimum Required Funds or Cash Back                                      |           |
|------------------------------------------------------------------------------------------------|-----------|
| B. Improvements, Renovations, and Repairs                                                      |           |
| Land Original Cost Amount                                                                      |           |
| Land Appraised Cost Amount                                                                     |           |
| D. For Refinances: Balance of Mortgage Loans on the Property to be paid off in the Transaction | 155000.00 |
| E. Credit Cards and Other Debts Paid Off                                                       | 2600.00   |
| F. Borrower Closing Costs                                                                      | 1405.00   |
| G. Discount Points                                                                             |           |
| Loan Amount Excluding Financed Mortgage Insurance +                                            | 148000.00 |
| Financed Mortgage Insurance Amount                                                             | 2590.00   |
| Closing Adjustment amount                                                                      |           |
| A fee paid to initiate mortgage insurance                                                      | 2590.00   |
| J. Other New Mortgage Loans on the Property                                                    | [         |
| L. Seller Credits                                                                              | [         |
| Cash To the Borrower                                                                           |           |
| Cash From the Borrower                                                                         | 11495.00  |
|                                                                                                |           |
|                                                                                                | _         |
| PREVIOUS                                                                                       | NEXT>>    |

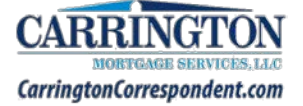

## **Register Loan**

1. From the Home Screen, click Register Loan

| corrio                                                                                                    |                   |            |            |          | Cour on    | NINE V | Velcome           | Zee - Logout |          |
|----------------------------------------------------------------------------------------------------|-------------------|------------|------------|----------|------------|--------|-------------------|--------------|----------|
| conne                                                                                                    | Exclusionary List |            | Turn Times |          | Products D |        | Documents & Forms |              |          |
| AE: Account Executive 222-333-444 Zee.Ansari@carringtonms.com                                                                                 |                   |            |            |          |            |        |                   |              |          |
| John Havilcheck                                                                                                    | *                 | 1          | \$         | ~        |            |        |                   | (2)          | **       |
| Loan Amount: \$392.000 Loan Purpose: Purchase Loan Type: FHA<br>Property Address: 255 South Vista Del Monte Beverly Hills CA<br>Loan Program: | Home              | Start Loan | Pricing    | Pipeline | Messages   | Alerts | Locks             | Profile      | Accounts |
| Validate 1003 Register Loan Select Program Package Upload File Passes Validation Tests                                                        |                   | Review 8   | Submit     |          |            |        |                   |              |          |

- 2. Enter the information as follows:
  - Enter Decision Making FICO Score (mid score)
    - FHA Streamline and VA IRRRL Enter "0"
  - Select the Underwriting Type: DU, LPA, Manual or Other
  - Select the Channel: Corr Delegated
  - Select the Post Closer
    - o Post Closer can be changed later, if necessary
  - Enter any Notes to UW
    - o Maps to the Encompass 360 Con Log

#### 3. Click Register

| Oan Registration                     | the "Register" button below to comp | lete the process.               |                  |             | 3        |
|--------------------------------------|-------------------------------------|---------------------------------|------------------|-------------|----------|
|                                      |                                     |                                 |                  | SAVE DELETE | REGISTER |
| Loan Purpose:<br>Loan Type:          | Purchase<br>FHA                     | Channel: *                      | Corr Delegated 🗸 |             |          |
| Estimated Closing Date: *            | 05/28/2021                          | Post Closer: * Please Enter ULI | Select           |             | *        |
| Borrower FICO *<br>Underwriting Type | 620<br>DU ~                         | Notes to UW:                    |                  |             |          |

- 4. Click **Ok** to the pop-up message
  - A message will appear indicating Registering Loan
  - A message will appear indicating "Registration is Complete"

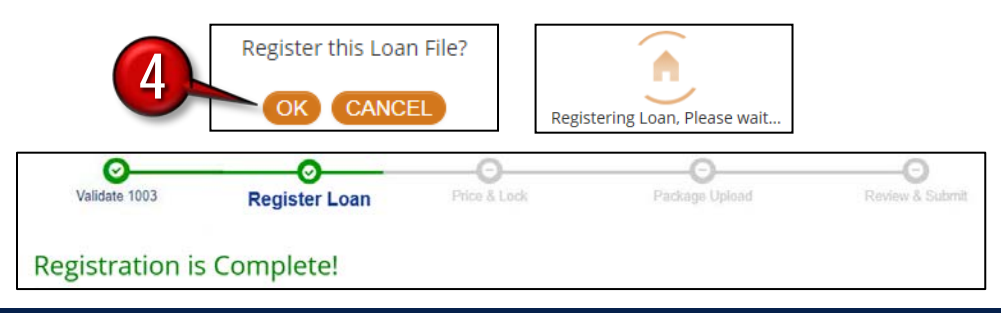

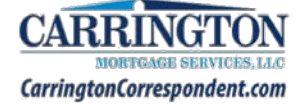

## Select Program

1. Click Select Program

| corrlo                                                                                                    |      |                 |               | Exclusionary List | Tu       |
|----------------------------------------------------------------------------------------------------|------|-----------------|---------------|-------------------|----------|
| AE: Account Executive 222-333-444 Zee.Ansari@carringtonms.com                                                                         |      |                 |               |                   |          |
| Loan #: 2101666565<br>Ken Customer                                                                                                    | Home | T<br>Start Loan | \$<br>Pricing | Advantage iQual   | Pipeline |
| Loan Amount: \$300,000 Loan Purpose: Purchase Loan Type: Conventional<br>Property Address: 10655 Birch St Burbank CA<br>Loan Program: |      |                 |               |                   |          |
| o <u>    o    o</u>                                                                                                    |      | -0              |               | 0                 |          |
| Edit 1003 Register Loan Select Program                                                                                                | Pa   | ckage Upload    |               | Review & S        | ubmit    |
| Registration is Complete!                                                                                                    |      |                 |               |                   |          |

- 2. Enter Loan Scenario information
- 3. Select Lock Term
- 4. Click Get Pricing

NOTE: Only Admins and Managers will have the ability to Price loans. LO's can only Select a Program

| Mortgage Informa            | ition          |                  |                  |
|-----------------------------|----------------|------------------|------------------|
| Loan type *                 | Conventional * | Channel *        | Corr Delegated • |
| Loan purpose *              | Purchase 🔻     | Purchase price * | 340000           |
| Lien position *             | First 🔻        | Est. value *     | 340000           |
| Doc type *                  | Full           | Subordinate      | 0                |
| Loan term                   | 30 Year 🔻      | financing        | (****            |
| Amortization                | Fixed ARM      | CLTV             | 88.24            |
| Low-Mid FICO *              | 682            | 2                |                  |
| Is there a Co-<br>Borrower? | ● No ○ Yes     |                  |                  |
| DTI *                       | 21.07          |                  |                  |
| Waive escrows               | No 🔻           |                  |                  |
| Mtg insurance               | Yes 🔻          |                  |                  |
| First Time<br>Homebuyer?    | No 🔻           |                  |                  |
| Property Informat           | lion           |                  |                  |
| Property zip *              | 91502          | Property type *  | SFA T            |
| Property state *            | CA 🔻           | Units *          | 1 •              |
| Property city *             | Burbank        | Occupancy type   | Primary V        |
|                             |                | Lock Term: 45 D  | Day GET PRICING  |

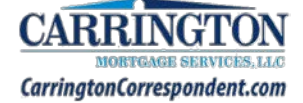

5. Click Select next to desired Loan Program

|                                        | Lock Term: 45 Day 🔻 GET PRICING |
|----------------------------------------|---------------------------------|
| Loan Program                           |                                 |
| Conforming 30 Year Fixed 0             | SELECT                          |
| Conforming 30 Yr Fixed 0               | SELECT                          |
| Fannie Mae 30Y Fixed Home Ready 0      | SELECT                          |
| Conforming High Balance 30 Yr Fixed () | Ineligible                      |
| HB Conventional 30 Yr Fixed 0          | Ineligible                      |

#### 6. Click Continue

- Select Program step has been Completed
- Next step in process is Package Upload

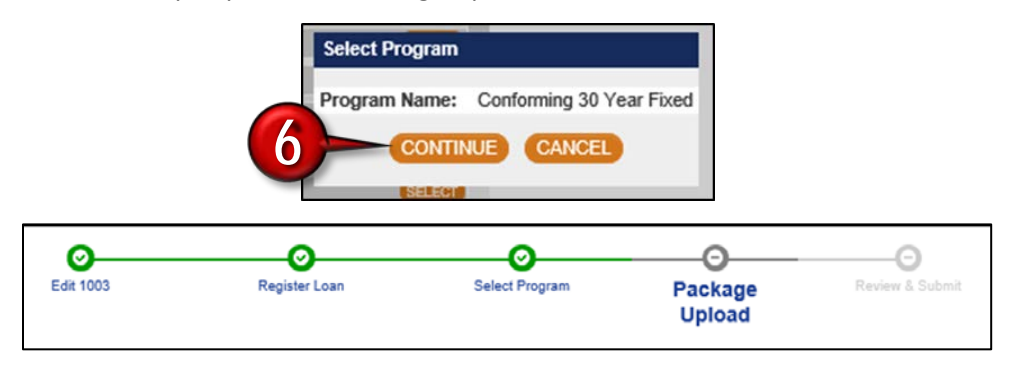

• Only Managers and Admins will be able to access the Price & Lock button

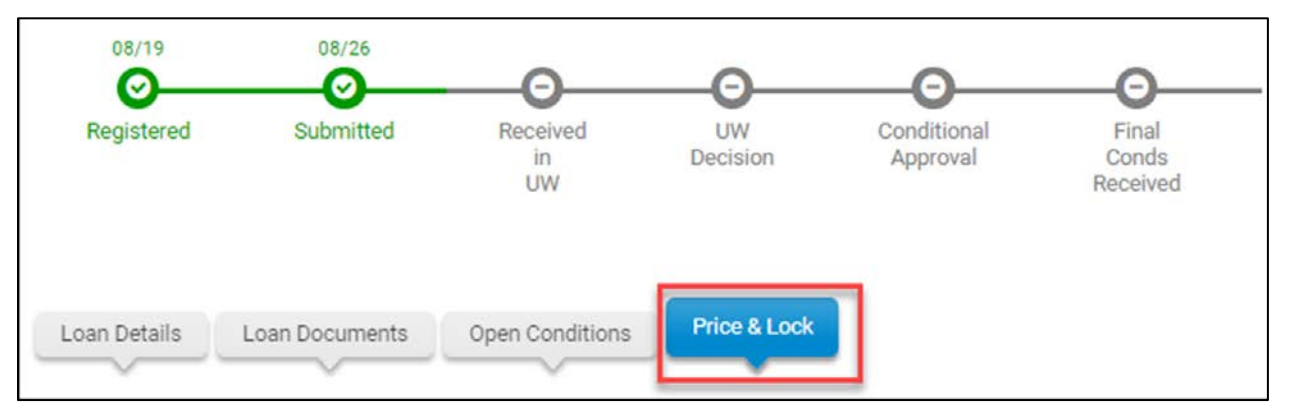

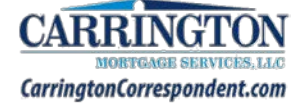

## Package Upload

#### 1. Click Package Upload

Note: Products & Pricing is only visible to Admins and Managers (see Administration section)

| corrlo                                                                                       |                                       |                |      |                                              |                      | Exclusionary Lis                | t Tu           | rn Times      | Produc      | cts     | Document | s & Forms |
|----------------------------------------------------------------------------------------------|---------------------------------------|----------------|------|----------------------------------------------|----------------------|---------------------------------|----------------|---------------|-------------|---------|----------|-----------|
| AE: Account Executive 222-333-444 Zee                                                        | Ansari@carringtonms.com               |                |      |                                              |                      |                                 |                |               |             |         |          |           |
| Loan #: 2101666588<br>Ken Customer                                                           |                                       |                | Home | Start Loan                                   | \$<br>Pricing        | Advantage iQual                 | Pipeline       | Messages      | Alerts      | Locks   | Profile  | Accounts  |
| Loan Amount: \$300,000 Loan Purpo:<br>Property Address: 10655 Birch St Burl<br>Loan Program: | se: Purchase Loan Type: Co<br>bank CA | nventional     |      |                                              |                      |                                 |                |               |             |         |          |           |
| Edit 1003                                                                                    | Register Loan                         | Select Program |      | Packag<br>Uploa                              | je<br>d              | Review & S                      | Submit         |               |             |         |          |           |
| Package Documents                                                                            |                                       | Status         |      | 1. Check                                     | the docu             | ments from the lis              | st that are    | included in   | your file   |         |          |           |
| Credit and Closing Package                                                                   |                                       | Required       |      | <ol> <li>Click "</li> <li>Click t</li> </ol> | Browse"<br>he "Uploa | or Drag & Drop yo<br>ad" button | our file in t  | he box below  | <i>N</i> .  |         |          |           |
| Other Description                                                                            |                                       |                |      | BROWSE                                       | Drag á               | Dron Files                      |                |               |             |         |          |           |
|                                                                                              |                                       |                | 1    | UPLOAD<br>File types su                      | pported:             | pdf, doc, docx, txt             | , tif, jpg, jp | oeg, jpe. Max | c file size | = 200ME | 3        |           |

- 2. Click box for Credit and Closing Package or Other Description
- 3. Click Browse or Drag and Drop File

| 0                          | - <u>o</u>    | 0                 | O                                                                                                    |
|----------------------------|---------------|-------------------|----------------------------------------------------------------------------------------------------|
| Edit 1003                  | Register Loan | Package<br>Upload | Review & Submit                                                                                                    |
| Package Documents          |               | Status            | 1. Check the documents from the list that are included in your file                                                  |
| Credit and Closing Package |               | Required          | <ol> <li>Click "Browse" or Drag &amp; Drop your file in the box below.</li> <li>Click the "Upload" button</li> </ol> |
|                            |               | 6                 | BROWSE Drag & Drop Files                                                                                             |
|                            |               |                   | File types supported: pdf, doc, docx, txt, tif, jpg, jpeg, jpe. Max file size = 200MB                                |

- Uploaded Document is reflected as clickable pdf
- Package Upload step is complete

| Edit 1003                                      | Register Loan | O<br>Package<br>Upload | Review & Submit                                                                                                    |
|------------------------------------------------|---------------|------------------------|----------------------------------------------------------------------------------------------------|
| Package Documents<br>Credit and Closing Packag | je            | Status<br>V            | <ol> <li>Check the documents from the list that are included in your file</li> <li>Click "Browse" or Drag &amp; Drop your file in the box below.</li> <li>Click the "Upload" button</li> </ol> |
|                                                |               |                        | BROWSE         Drag & Drop Files           UPLOAD         File types supported: pdf, doc, docx, txt, tif, jpg, jpeg, jpe. Max file size = 200MB                                                |
|                                                |               |                        | Uploaded Documents<br>Test_Customer_CreditClosing_Package_pdf_Credit and Closing Package                                                                                                    |

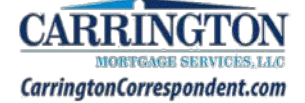

## Review & Submit

1. Click Review & Submit

**Note:** Pricing must be run on loans before they can be submitted. If the Review and Submit step is greyed out, the loan must still be priced by a Manager or CorrIQ Admin (See Administrative Section).

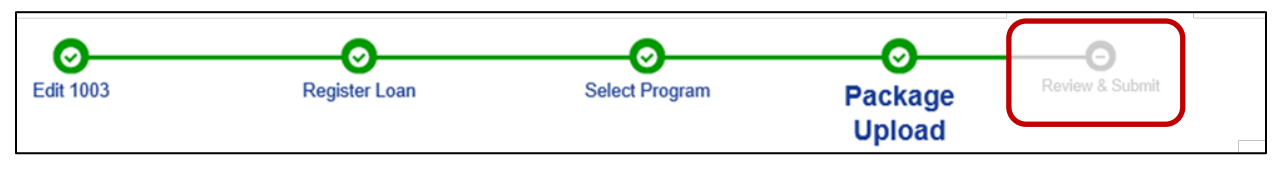

Review & Submit step is greyed out

If Products & Pricing have been run, the Review & Submit step will be enabled for completion as follows:

- Edit 1003 Register Loan Select Program Package Upload Review & Submit Loan Submission
  - 2. Select YES to the Submit this Loan File pop-up
    - Submitting Loan message will appear

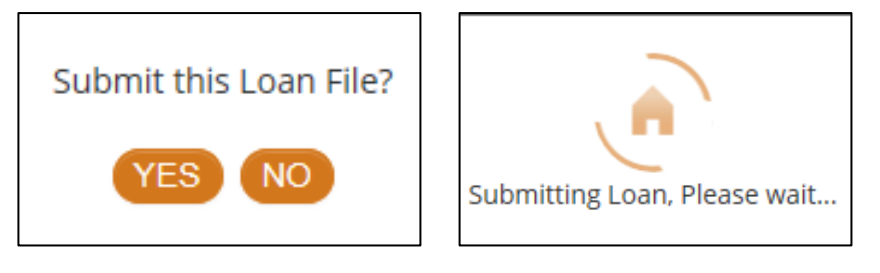

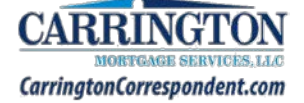

## Loan Management

## Archive Loan

- 1. From within The Pipeline, locate the Loan
- 2. Click the checkbox to select the Loan(s)
- 3. Click Archive Checked

|   | REFRESH | Unregistered<br>O<br>FILTERS EXPORT P | Unsubmitted<br>2      | Submitted 2      | Under           | o A        | Purchasing<br>0<br>3-Edit 1-Loan | Closed<br>0 (A)<br>Status O-Documents | Archived<br>1 | -Lock Request  | B-Conditions    |
|---|---------|---------------------------------------|-----------------------|------------------|-----------------|------------|----------------------------------|---------------------------------------|---------------|----------------|-----------------|
| 2 |         | Actions                               | Status 🔺 🛛 Loan # 🍦   | Client<br>Loan # | Loan<br>Officer | Processor  | Borrower                         | Address $_{\mbox{$ $}}$               | Loan<br>\$    | Lock<br>Status | Lock<br>Expires |
|   |         | 69900                                 | Registered 1902596724 |                  | A Fazel         | 🕗 A Fazel  | A Lincoln                        | 5511 S SomeStreet                     | \$225,000     |                |                 |
|   |         | 69500                                 | Registered 1901588568 |                  | A Fazel         | 💋 R Ashton | T Borrower                       | 18211 East Jahant<br>Road             | \$355,000     |                |                 |

4. Click Ok

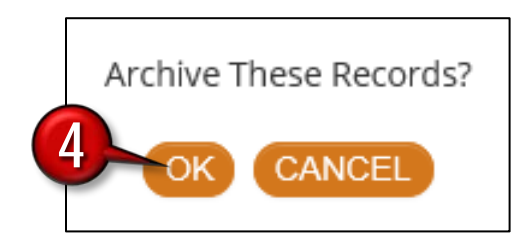

The Loan can now be accessed via the Archived Tab

| 0       | Unregistered<br>0 | Unsubmitted 1            | Submitted<br>2     | Underwriting<br>0   | Purchasing<br>0       |                          | Archived<br>2 |                |                 |
|---------|-------------------|--------------------------|--------------------|---------------------|-----------------------|--------------------------|---------------|----------------|-----------------|
| REFRESH | FILTERS EXPORT P  | IPELINE ACTIVATE CHECKED |                    |                     | 🕜-Edit 🔒-Loan S       | itatus 🙆-Documents       | Search        | -Lock Request  | Conditions      |
|         | Actions           | Status 🔺 Loan # 🍦 🕻      | Client 🔶<br>Loan # | Loan 🍦 P<br>Officer | rocessor 🍦 Borrower 🍦 | Address 🍦                | Loan<br>\$    | Lock<br>Status | Lock<br>Expires |
|         | 69699             | Registered 1902596847    |                    | T Rodriguez 🛛 🕗     | C Richey R Daniels    | 531 Meadow Springs<br>Dr | \$259,100     |                |                 |
|         | 69600             | Registered 1902596724    |                    | A Fazel 🔗           | A Fazel A Lincoln     | 5511 S SomeStreet        | \$225,000     |                |                 |

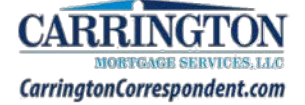

## Update Post Closer

- 1. From within The Pipeline, locate the **Loan**
- 2. Within the Processor/Post Closer column, click the Edit button

| Actions | Status 🛓   | Channel 🖕 | Loan #     | Client<br>Loan # | Loan<br>Officer | Processor /<br>Post Closer | Borrower   | Address              | Loan<br>\$               |
|---------|------------|-----------|------------|------------------|-----------------|----------------------------|------------|----------------------|--------------------------|
| 000     | Registered | Del       | 2105886520 |                  | Z Ansari        | 💋 A Fazel                  | K Customer | 10655 Birch St       | \$306, <mark>00</mark> 0 |
| 000     | Registered | Del       | 2105886521 |                  | Z Ansari        | T Rodriguez                | C Tester   | 5115 Mckinley<br>Ave | \$347,400                |

- 3. Select the Post Closer from the Processor drop-down
- 4. Click Set Processor

| Loan #: 1902 | 2596724       |
|--------------|---------------|
| Processor:   | Allen Fazel   |
| 4 Set Pro    | cessor Cancel |

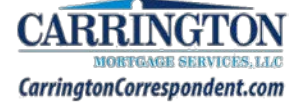

## **Conditions Management**

- 1. Search for Loan by Name or Loan Number
- 2. Click the **Conditions** button **(B)**

|         | Unsubmitted<br>3        | Submitted<br>8       | Underwriti<br>2 | ng 🛕 Pu | rchasing<br>10  | Cancelled<br>0 | Closed<br>0   | Archi<br>0           | ved        | 6              |                 |
|---------|-------------------------|----------------------|-----------------|---------|-----------------|----------------|---------------|----------------------|------------|----------------|-----------------|
| REFRESH | FILTERS EXPORT PIPELINE | ARCHIVE CHECK        | KED             |         |                 | 2-Edit         | 1-Loan Status | O-Documents          | Search     | -Lock Request  | -Conditions     |
|         | Actions                 | Status 🔺             | Loan #          | Client  | Loan<br>Officer | Processor      | Borrower      | Address              | 🕴 🕹 Loan S | Lock<br>Status | Lock<br>Expires |
|         | 000000                  | Clear to<br>Purchase | 1810473379      | 2121    | E Quezada       | 💋 E<br>Quezada | C Brown       | 1271 Libor<br>Arm St | \$721,500  |                |                 |

#### **Review Conditions**

Condition Information is shared between Correspondent IQ and Encompass 360 in real time.

#### **Condition Status:**

- **Reviewed** Carrington Account Manager / Relationship Manager has accepted your condition
- Re-Requested Carrington Account Manager / Relationship Manager / Underwriter has rejected your condition
- Cleared Carrington Account Manager / Underwriter has accepted and cleared the condition
- Waived Carrington Underwriter has waived the condition

|                                                                                                    | To upload documents:                                                                                                    | Legend                                                                                                    |           |          |                        |                |  |  |  |
|----------------------------------------------------------------------------------------------------|----------------------------------------------------------------------------------------------------|----------------------------------------------------------------------------------------------------|-----------|----------|------------------------|----------------|--|--|--|
| Open<br>Underwriting Conditions                                                                                        | <ol> <li>Click the "Upload Files" button for any condition.</li> <li>Enter a comment for the uploaded file.</li> <li>Click "Browse" or Drag &amp; Drop a copy of the document</li> <li>Note: only files of type pdf, doc, docx, txt, jpg, jpeg, and jpe are supported. Max file size = 60MB.</li> </ol> | <ul> <li>Reviewed – Carrington Account Manager/Relationship Manager h accepted your condition.</li> <li>Re-Requested – Carrington Account Manager / Relationship Manager / Underwriter has rejected your condition.</li> <li>Cleared – Carrington Account Manager / Underwriter has accepter and cleared the condition.</li> <li>Waived – Carrington Underwriter has waived the condition.</li> </ul> |           |          |                        |                |  |  |  |
| Acceste - Back Statements                                                                                              |                                                                                                    |                                                                                                    | Duina da  | Uniondor | UPLOAD FILES           | Status         |  |  |  |
| ASSES – Bank Statements<br>[A-004] Assets-Bank Statements<br>Provide All Pages Of Bank Statem<br>non-payroll deposits. | nents For Account At [insert Bank Name]. Document and trail so                                                                                                    | urce of funds for any large                                                                                                    | Documents | Uploaded | Added                  | 9/03/19        |  |  |  |
| Assets – Letter of Explanation                                                                                         |                                                                                                    |                                                                                                    | Prior to  | Uploaded | JPLOAD FILES<br>Status | Status<br>Date |  |  |  |
| [A-003] Assets-Access to Funds<br>Provide signed letter from [] veri                                                   | ifying borrower has 100% access to joint assets. **Borrower did                                                                                                    | n't sign letter.                                                                                                    | Documents | 09/01/19 | Rerequested            | 9/05/19        |  |  |  |
| Assets – Source of Funds                                                                                               |                                                                                                    |                                                                                                    | Prior to  | Uploaded | JPLOAD FILES<br>Status | Status<br>Date |  |  |  |
| [A-001] Assets-Source of Deposits<br>Document and trail source of fun                                                  | ;<br>ids for the following deposits ( ).                                                                                                    |                                                                                                    | Documents | Uploaded | Reviewed               | 9/16/19        |  |  |  |
| Cleared/Waived Condition                                                                                               | ns                                                                                                    |                                                                                                    |           |          |                        |                |  |  |  |
|                                                                                                    |                                                                                                    |                                                                                                    | Prior to  | Uploaded | Status                 | Date           |  |  |  |
| [P-072] Property-Sales Contract<br>Provide fully executed Sales Cont                                                   | tract with all addendums.                                                                                                    |                                                                                                    | Documents | 09/01/19 | Cleared                | 9/03/19        |  |  |  |
| [C-010] Credit – Inquiries LOE<br>Provide signed letter of explanat                                                    | ion to explain the credit inquiries shown on the borrower's cred                                                                                                    | t report.                                                                                                    | Documents |          | Waived                 | 9/01/19        |  |  |  |

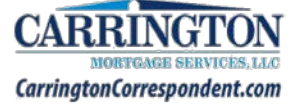

#### Rerequested Conditions will contain any Notes pertaining to the rerequest.

| Assets – Letter of Explanation                                              |                                          |                                | Prior to  | (<br>Uploaded | JPLOAD FILES<br>Status | Status<br>Date |
|-----------------------------------------------------------------------------|------------------------------------------|--------------------------------|-----------|---------------|------------------------|----------------|
| [A-003] Assets-Access to Funds<br>Provide signed letter from [] verifying b | orrower has 100% access to joint assets. | **Borrower d dn't sign letter. | Documents | 09/01/19      | Rerequested            | 09/05/19       |

#### Cleared and Waived Conditions appear at the bottom and no longer allow Uploaded Files.

| Cleared/Waived Conditions                                                                                                    |           |          |         |                |
|----------------------------------------------------------------------------------------------------|-----------|----------|---------|----------------|
|                                                                                                    | Prior to  | Uploaded | Status  | Status<br>Date |
| [P-072] Property-Sales Contract<br>Provide fully executed Sales Contract with all addendums.                                                  | Documents | 09/01/19 | Cleared | 09/03/19       |
| [C-010] Credit – Inquiries LOE<br>Provide signed letter of explanation to explain the credit inquiries shown on the borrower's credit report. | Documents |          | Waived  | 09/01/19       |

## **Upload Conditions**

#### 1. Click Upload Files

|                                                                                                    |           | 1        | UPLO   | DAD FILES      |
|----------------------------------------------------------------------------------------------------|-----------|----------|--------|----------------|
| Assets – Letter of Explanation                                                                                       | Prior to  | Uploaded | Status | Status<br>Date |
| [A-003] Assets-Access to Funds<br>Provide signed letter from [ ] verifying borrower has 100% access to joint assets. | Documents |          | Added  | 09/05/19       |

- 2. Click the Checkmark next to the condition
- 3. Click Browse to locate files
  - Can also drag & drop files
- 4. Enter any Comments, if applicable
- 5. Click Start Upload
  - Documents uploaded into Corr IQ are available for review within Encompass 360 in real time

|   | BROWSE Drag & Drop Files                                                                                            |           |          | UPLO   | DAD FILES      |
|---|----------------------------------------------------------------------------------------------------|-----------|----------|--------|----------------|
| 2 | Assets – Letter of Explanation                                                                                      | Prior to  | Uploaded | Status | Status<br>Date |
|   | [A-003] Assets-Access to Funds<br>Provide signed letter from [] verifying borrower has 100% access to joint assets. | Documents |          | Added  | 09/05/19       |
|   | Comments (optional)                                                                                                 | 4         |          |        |                |

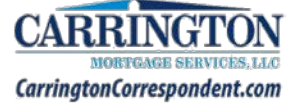

## **Stored Loan Documents**

All documents uploaded to a loan file (including Condition Documents) can be viewed within the **Loan Documents** tab.

|                           | D3         Loan Details         Loan Documents         Open Conditions         Prival           ploaded Documents         Received         Size         Description           tements(2).pdf         09/04/2019         33kb         Recent Bank Stat           2).pdf         09/04/2019         33kb         Recent Bank Stat           2).pdf         09/03/2019         287kb         Test comment for           sdocx         09/03/2019         287kb         This is for A-005           pdf         09/03/2019         287kb         This is for A-004           esoft_Package.pdf         08/16/2019         9128kb         Purchase Agreent           ent <b>\$ File name</b> File name         File name |          | ~                                                             |                                                             |                                 | V                          |                                                      |             |                                              |                |
|---------------------------|----------------------------------------------------------------------------------------------------|----------|---------------------------------------------------------------|-------------------------------------------------------------|---------------------------------|----------------------------|------------------------------------------------------|-------------|----------------------------------------------|----------------|
| Broker Uploaded Documen   | ts Received                                                                                                    | Size     | Description                                                   |                                                             |                                 |                            |                                                      |             |                                              |                |
| Bank_Statements(2).pdf    | 09/04/2019                                                                                                    | 33Kb     | Recent Bank Statem                                            | ents Thru 8/31/1                                            | 9                               |                            |                                                      |             |                                              |                |
| Bank_Statements.pdf       | 09/04/2019                                                                                                    | 33Kb     | Recent Bank Statem                                            | ents Thru 8/31/1                                            | 9                               |                            |                                                      |             |                                              |                |
| IT_FORM(2).pdf            | 09/03/2019                                                                                                    | 287Kb    | Test comment for P                                            | -015                                                        |                                 |                            |                                                      |             |                                              |                |
| Test_1003.docx            | 09/03/2019                                                                                                    | 12Kb     | This is for A-005 Cor                                         | ndition Only - tes                                          | t                               |                            |                                                      |             |                                              |                |
| IT_FORM.pdf               | 09/03/2019                                                                                                    | 287Kb    | This is for A-004 Cor                                         | ndition Only - tes                                          | t                               |                            |                                                      |             |                                              |                |
| Test_Ephesoft_Package.pdf | 08/16/2019                                                                                                    | 9128Kb   | Purchase Agreemen<br>Minimum Per AUS F<br>Fee Itemization Bro | it Assets - Most r<br>indings Income -<br>ker Credit Report | ecent bank sta<br>Paystubs, Wri | tement(s) o<br>tten VOE or | or 1003 w/ Assets Section<br>W2s Broker Initial 1003 | - Signed by | Two Years Tax Returns<br>LO 1003 DI Addendum | s or<br>Broker |
|                           |                                                                                                    |          |                                                               |                                                             |                                 |                            |                                                      | S           | earch:                                       |                |
| Document 🔶                | File name                                                                                                    |          |                                                               | ¢                                                           | Received *                      | Size 💠                     | Description                                          | ¢           | Download                                     |                |
| .ock Form Lo              | ck form 8/16/2019 2:                                                                                                    | 33:18 PM |                                                               |                                                             | 2019-08-16<br>12:33:18 PDT      | 55Kb                       |                                                      |             | 0                                            |                |
| Broker Conditions Te      | st_Ephesoft_Package                                                                                                    | .pdf     |                                                               |                                                             | 2019-08-16                      | 7363Kb                     |                                                      |             | <b>A</b>                                     |                |

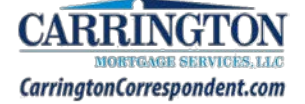

|                    | Administration   |               |                 |          |          |        |       |         |          |  |  |  |
|--------------------|------------------|---------------|-----------------|----------|----------|--------|-------|---------|----------|--|--|--|
| Products & Pricing |                  |               |                 |          |          |        |       |         |          |  |  |  |
| Quick Pricer       |                  |               |                 |          |          |        |       |         |          |  |  |  |
| 1. Click the Price | <b>cing</b> icon |               | <u>_</u>        |          |          |        |       |         |          |  |  |  |
|                    | Home Start Loa   | \$<br>Pricing | Advantage iQual | Pipeline | Messages | Alerts | Locks | Profile | Accounts |  |  |  |

- 2. Enter Loan Scenario information
  - FHA Streamline and VA IRRRL Enter "0" for the FICO
- 3. Select Lock Term
- 4. Click Get Pricing

| Nortgage Inform                               | ation      |                  |                      |
|-----------------------------------------------|------------|------------------|----------------------|
| Loan type *                                   | FHA *      | Channel *        | Corr Non-Delegated * |
| Loan purpose *                                | Purchase V | Purchase price * | 225000               |
| Lien position *                               | First v    | Est. value *     | 225000               |
| Dec time *                                    |            | Loan amount *    | 217125               |
| Doc type                                      | Full       | LTV *            | 96.50                |
| Loan term                                     | 30 Year 🔻  | Gross loan       | 220924               |
| Amortization                                  | Fixed ARM  |                  |                      |
| Low-Mid FICO *                                | 642        | 2                |                      |
| Is there a Co-<br>Borrower?                   | ● No ○ Yes |                  |                      |
| Do you want to<br>finance the<br>upfront MIP? | Yes *      |                  |                      |
| Property Informa                              | tion       |                  |                      |
| Property zip *                                | 97225      | Property type *  | PUD *                |
| Property state *                              |            | Units *          | 1 •                  |
|                                               |            |                  |                      |

- 5. Review Products and Pricing
- 6. Click Information icon for LLPA's / ineligibility reasons

|               |                                                                   | Lock Term: 45 [                                                                                                    | Day 🔻                                                                                                    | GET PRI                                                                                                    | CING                                                                                                    |                                                                                                    |
|---------------|-------------------------------------------------------------------|----------------------------------------------------------------------------------------------------|----------------------------------------------------------------------------------------------------|----------------------------------------------------------------------------------------------------|----------------------------------------------------------------------------------------------------|----------------------------------------------------------------------------------------------------|
| APR           | 45 Day<br>Price                                                   | Rebate/<br>Discount                                                                                                    | P&I                                                                                                    | МІ                                                                                                    | PIMI                                                                                                    |                                                                                                    |
| 30 Year Fixed | 0                                                                 | 6                                                                                                    |                                                                                                    |                                                                                                    |                                                                                                    |                                                                                                    |
| 2.912         | 90.976 🙆                                                          | \$29,328                                                                                                    | 1161                                                                                                    | 260                                                                                                    | 1421                                                                                                    |                                                                                                    |
| 2.968         | 91.886 🙆                                                          | \$26,370                                                                                                    | 1181                                                                                                    | 260                                                                                                    | 1441                                                                                                    | 1                                                                                                    |
| 3.030         | 92.796 🙆                                                          | \$23,413                                                                                                    | 201                                                                                                    | 260                                                                                                    | 1461                                                                                                    |                                                                                                    |
| 3.086         | 93.705                                                            | \$20,459                                                                                                    | 222                                                                                                    | 260                                                                                                    | 1482                                                                                                    |                                                                                                    |
| 2.912         | 97.311                                                            | \$8,739                                                                                                    | 1242                                                                                                    | 260                                                                                                    | 1502                                                                                                    |                                                                                                    |
|               | APR<br>30 Year Fixed<br>2.912<br>2.968<br>3.030<br>3.086<br>2.912 | APR         45 Day<br>Price           30 Year Fixed ①         90.976 ②           2.912         90.976 ③           3.030         92.796 ③           3.086         93.705 ③           2.912         97.311 ③ | Lock Term: 45 0<br>APR 45 Day<br>Price 0<br>2.912 90.976 0<br>2.968 91.886 0<br>3.030 92.796 0<br>3.030 92.796 0<br>3.030 92.796 0<br>3.030 92.796 0<br>2.912 97.311 0<br>\$8,739 | APR         45 Day<br>Price         Rebate/<br>Discount         P&I           30 Year Fixed 0         0.976 0         529,328         1161           2.912         90.976 0         529,328         1161           3.030         92.796 0         \$23,413         501           3.086         93.705 0         \$20,459         522,222           2.912         97.311         \$8,739         1242 | APR         45 Day<br>Price         Rebate/<br>Discount         P&I         MI           30 Year Fixed 0         90.976 0         529,328         1161         260           2.912         90.976 0         529,328         1161         260           3.030         92.796 0         \$23,413         01         260           3.086         93.705 0         \$20,459         222         260           2.912         97.311         \$8,739         1242         260 | APR         45 Day<br>Price         Rebate/<br>Discount         P&I         MI         PIMI           30 Year Fixed 0         0         90.976 0         529,328         1161         260         1421           2.912         90.976 0         529,328         1161         260         1421           3.030         92.796 0         \$23,413         501         260         1441           3.036         93.705 0         \$20,459         522,22         260         1482           2.912         97.311 0         \$8,739         1242         260         1502 |

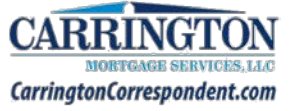

## Price & Lock (Administrators and Managers only)

- 1. Click Price & Lock
  - Only visible to Admins & Managers
  - Only available after Submission
- 2. Enter Loan Scenario information
- 3. Select Lock Term
- 4. Click Get Pricing

| st Priced: 2021-01-         | 05 14:17:56 Program: ( | Conforming 30 Year Fixe     | d Rate: 0.000 Price: 0.000                                                                                                    |
|-----------------------------|------------------------|-----------------------------|----------------------------------------------------------------------------------------------------|
| Loan Scenario               |                        |                             |                                                                                                    |
| Mortgage Informati          | ion                    |                             |                                                                                                    |
| Loan type *                 | Conventional *         | Channel *                   | Corr Non-Delegated *                                                                                                    |
| Loan purpose *              | Purchase *             | Purchase price *            | 350000                                                                                                    |
| Lien position *             | First v                | Est. value *                | 350000                                                                                                    |
| Doc type *                  | Full                   | v Loan amount *             | 325000                                                                                                    |
| Loan term                   | 30 Year *              | Subordinate                 | 0                                                                                                    |
| Amortization                | E Fixed ARM            | LTV *                       | 92.86                                                                                                    |
| Low-Mid FICO *              | 680                    | CLTV                        | 92.86                                                                                                    |
| Is there a Co-<br>Borrower? | No Yes                 |                             |                                                                                                    |
| DTI *                       | 14.83                  | 2                           |                                                                                                    |
| Waive escrows               | No *                   | <u> </u>                    |                                                                                                    |
| Mtg insurance               | Yes Y                  |                             |                                                                                                    |
| First Time<br>Homebuyer?    | No T                   |                             |                                                                                                    |
| Property Informatio         | n                      |                             |                                                                                                    |
| Property zip *              | 90210                  | Property type *             | SFD T                                                                                                    |
|                             | /                      | and we are the first of the | A CONTRACT OF A CONTRACT OF A |

- 5. Click desired line of pricing
- 6. Review Pricing Snapshot
- 7. Click Request Lock

| Rate  | APR   | 45 Day<br>Price | Rebate/<br>Discount | P&I  | MI  | PIMI |    | Pricing Snapshot                                                                                                    |         |         |
|-------|-------|-----------------|---------------------|------|-----|------|----|----------------------------------------------------------------------------------------------------|---------|---------|
| 2.250 | 2.912 | 97.311          | \$8,739             | 1242 | 260 | 1502 | -  | Program Name: Conforming 30 Vear                                                                                                    | Fixed   |         |
| 2.375 | 2.966 | 98.255          | \$5,671             | 1263 | 260 | 1523 | п. | Comp Source: BorrowerPaid                                                                                                    | TASE .  |         |
| 2.500 | 3.024 | 99.150          | \$2,762             | 1284 | 260 | 1544 |    | Lock Term: 45 Day                                                                                                    |         |         |
| 2.625 | 3.092 | 99.993          | \$23                | 1305 | 260 | 1565 |    | P&I Payment: \$1370                                                                                                    |         |         |
| 2.750 | 3.223 | 101.118 🙆       | (\$3,634)           | 1327 | 260 | 1587 |    | MI Payment: \$260                                                                                                    |         |         |
| 2.875 | 3.355 | 101.961 🔘       | (\$6,373)           | 1348 | 260 | 1608 |    | Lender Fee Buyout: No<br>Applied lander gradit: \$20.44                                                                                                    |         |         |
| 3.000 | 3.487 | 102.752 🖸       | (\$8,944)           | 1370 | 260 | 1630 |    | Applied leider credit. 50344                                                                                                    |         |         |
| 3.125 | 3.624 | 103.501 🔘       | (\$11,378)          | 1392 | 260 | 1652 |    |                                                                                                    | Rate    | Price   |
| 3.250 | 3.755 | 104.128 🔘 🥒     | (\$13,416)          | 1414 | 260 | 1674 |    | Base                                                                                                    | 3       | 104.127 |
| 3.375 | 3.887 | 104.624 🖸       | 5,028)              | 1437 | 260 | 1697 |    | Adjustments                                                                                                    | Date    | Drice   |
| 3.500 | 4.023 | 105.006 🙆       | 270)                | 1459 | 260 | 1719 |    | ITV is 90 01-195 And FICO is 680-699                                                                                                    | Rate    | -1.250  |
| 3.625 | 4.155 | 105.282 🙆       | ,166)               | 1482 | 260 | 1742 |    | LTV > 90                                                                                                    | -       | -0.125  |
| 4.125 | 4.690 | 105.472 🙆       | (\$17,784)          | 1575 | 260 | 1835 |    | Conception of the conception of the conception o |         |         |
| 4.375 | 4.953 | 105.671 🖸       | (\$18,431)          | 1623 | 260 | 1883 |    |                                                                                                    | Rate    | Price   |
| 4,500 | 5.089 | 105.924 🙆       | (\$19,253)          | 1647 | 260 | 1907 |    | Final                                                                                                    | 3       | 102.752 |
| 4.625 | 5.220 | 106.112 🙆       | (\$19,864)          | 1671 | 260 | 1931 |    |                                                                                                    |         |         |
| 4.750 | 5.356 | 106.209         | (\$20,179)          | 1695 | 260 | 1955 |    | REQU                                                                                                    | ESTLOCK |         |

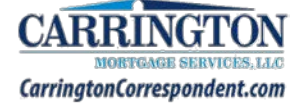

## Lock Extension

- 1. Click the Locks icon
- 2. Click the Edit icon next to the locked loan C-Edit

| Locked Lo       | oans            |            |           |               |               |      | -           | Ş       | ~        |           |         |               |
|-----------------|-----------------|------------|-----------|---------------|---------------|------|-------------|---------|----------|-----------|---------|---------------|
| ARCHIVE CHECKED |                 |            |           |               | Refresh 💿     | Home | Start Loan  | Pricing | Pipeline | Messages  | AL LO   | the Profile i |
| Actions         | Status          | Loan #     | Channel   | Client Loan # | Borrower      |      | Ad          | Idress  |          | coan S :  | Search: | Lock Expire   |
| 0000            | Final UW Review | 1811571216 | Wholesale | 112018        | Charlie Brown |      | 1271 Libor  | Arm St  | 1        | 700.000   | Locked  | 12/02/19      |
| 000             | Submitted       | 1812571364 | Wholesale |               | Chi Cago      |      | 10655 Bird  | h St    | 1        | \$300.000 | Expired | 02/01/19      |
| 0000            | Damistarad      | 1904571973 | Wholesale |               | Charlie Brown |      | 123 Default | Test Dr |          | 325 000   | A       |               |

- 3. Click Get Pricing
  - You will be directed to Optimal Blue

|                                     | 67/10                                       | 0                           |                      | 0                      |                        |                       | 0                    | 0               | 0              | _0          |
|-------------------------------------|---------------------------------------------|-----------------------------|----------------------|------------------------|------------------------|-----------------------|----------------------|-----------------|----------------|-------------|
| Registered                          | Submitted                                   | Submission<br>Acceptance    | Disclosures          | Underwriting           | Lindemanting<br>Review | Fesal<br>UW<br>Review | Ready<br>for<br>Docs | Closing<br>Prep | Cosing<br>Dots | Funding     |
| Vev 1003                            | Loan Details Lo                             | in Documents                | Open Conditions      | Price & Lock E.S       | ened Disclosures       |                       |                      |                 |                |             |
| Use this form to<br>Note: fields ma | start the Lock proce<br>ked with * are requ | ss. Press the "Get<br>ired. | Pricing" button to p | proceed to the pricing | screen.                |                       |                      |                 | 3              |             |
| Note: if des                        | ired lock rate is not e                     | ligible for selectio        | n, please contact yr | tur account executive  |                        |                       |                      |                 |                | GET PRICING |
|                                     | Loan                                        | t: 1907641835               |                      |                        |                        | Borrower F            | 1CO 682              |                 |                |             |
|                                     | Borrowe                                     | r: Ken Customer             |                      |                        |                        | Underwriting T        | ype DU               |                 |                |             |

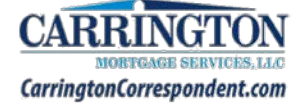

- 4. Click the Change Request icon
- 5. Click the Lock Extension radio button
- 6. Select First Lien from the drop-down list
- 7. Enter the number of Lock Extension Days
- 8. Click Calculate Cost
  - Price will calculate •
- 9. Click Submit Request

| <ul> <li>Selected Loan: Loan ID: 559160 Status: Locked Borrower: Brown P          <ul> <li>Submit a change request</li> <li>Select type of change request:</li> <li>Lock Extension</li> </ul> </li> <li>Select Lien:          <ul> <li>Select Lien:</li> <li>Select Lien:</li> <li>Select Lien:</li> <li>Select Lien:</li> <li>Select Lien:</li> <li>Select Lien:</li> <li>Select Lien:</li> </ul> </li> </ul>                                                                                                    |         |            |                                           |                |                 |           |                 | 1            | Change Rec     | quest 🔻  | Consumer )       | RateSheet ) |
|----------------------------------------------------------------------------------------------------|---------|------------|-------------------------------------------|----------------|-----------------|-----------|-----------------|--------------|----------------|----------|------------------|-------------|
| Submit a change request<br>Select type of change request:<br>5<br>Select Lien:<br>2. First Lien 5<br>Description 7<br>Select Lien:<br>5<br>Select Lien 7<br>Select Lien 7<br>Select Select 7<br>Select 7<br>Select | ) Selec | cted Loan: | Loan ID: 559160                           | Status: Locked | Borrower: Brown | 20        |                 | 3 <b>6</b> 0 |                |          |                  |             |
| Select type of change request:<br>1. O Lock Extension<br>2. First Lien 2                                                                                                    | SI      | ubmit a    | a change reques                           | it             |                 |           |                 |              |                |          |                  |             |
| 2. Select Lien:                                                                                                    | R.      | 1.         | Select type of change<br>O Lock Extension | request:       |                 |           |                 |              |                |          |                  |             |
|                                                                                                    | J,      | ▶ 2.       | Select Lien:                              | 5              |                 |           |                 |              |                |          |                  |             |
| 2 3. Enter lock extension days: 7                                                                                                    | 0       | > 3.       | Enter lock extension of                   | ays:           |                 | 7         |                 |              |                |          |                  |             |
| 4. Calculate Cost Lookup Your request will cost -0.062. Final Price after applying the cost is 97.523.                                                                                                    |         | 4.         | Calculate Cost                            | Cost Lookup    |                 | Your requ | est will cost - | 0.062. Fina  | al Price after | applying | the cost is 97.5 | 23.         |
| Submit Request                                                                                                    | 9-      | 5.         | Submit Request                            |                |                 |           |                 |              |                |          |                  |             |

10. Click Ok to pop-up messages

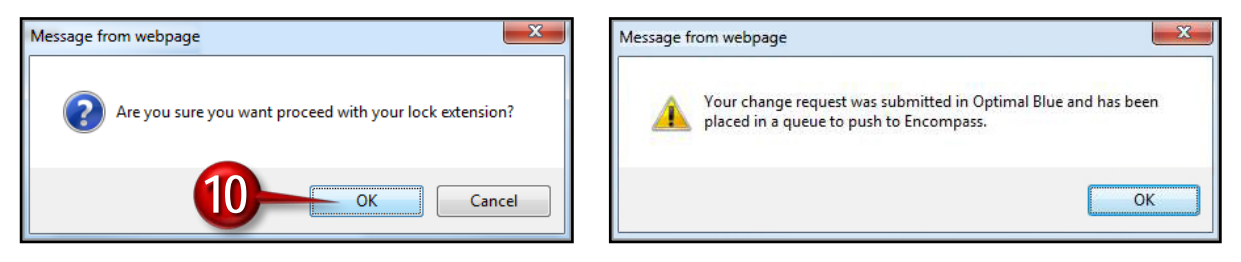

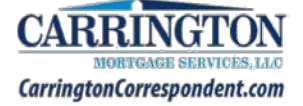

## **User Support**

- Add/Remove Users
- Send Credentials

- Update Roles
- Update phone/email

## **Modify an Account**

1. Click the Accounts icon

| corrlo                                                        |      |            |           |         | Nood Help?<br>CHAT ONLINE |        | Help7<br>NLINE | Welcome Zee - Logout |             |
|---------------------------------------------------------------|------|------------|-----------|---------|---------------------------|--------|----------------|----------------------|-------------|
| conne                                                         |      | Exclu      | sionary L | ist     | Turn Times                | Prod   | ucts           | Docume               | nts & Forms |
| AE: Account Executive 222-333-444 Zee.Ansari@carringtonms.com |      |            |           |         |                           |        |                |                      |             |
| User Accounts                                                 | *    | •          | \$        | •       |                           | ۲      |                |                      |             |
| Use this form to manage user accounts for your organization.  | Home | Start Loan | Pricing   | Pipelin | e Messages                | Alerts | Locks          | Profile              | Accounts    |

#### 2. Click Edit to modify a User's account

|        | Name | $\Rightarrow$ | Status 🍦 | Roles                                      | ÷    | Username | Work Phone | \$   | Email | * |
|--------|------|---------------|----------|--------------------------------------------|------|----------|------------|------|-------|---|
| 🕗 Ace  |      |               | Active   | officer, processor, manager, administrator | eril |          | (714       | eri  |       |   |
| 🕗 Alle |      |               | Active   | officer, processor, manager, administrator | alle |          |            | alle |       |   |
| 🕗 An   |      |               | Active   | administrator                              | anl  |          |            | An   |       |   |
| 💋 Ca   |      |               | Active   | officer, processor, manager, administrator | ctje |          | (949       | car  |       |   |
| 💋 Ch   |      |               | Active   | officer,processor,manager,administrator    | chr  |          | (555       | chr  |       |   |

## Add an Account

- 1. Enter all Required Fields (\*)
- 2. Click Save
- 3. Click Email Password

|                      |                         |      |         |                                          | CLEAR                | SAVE DELETE  |
|----------------------|-------------------------|------|---------|------------------------------------------|----------------------|--------------|
| Account Status       | Active •                |      |         | Account Username *                       | admin                |              |
| First Name *         | Test123                 |      |         |                                          | RESET PASSWORD EM    | AIL PASSWORD |
| Last Name *          | Tester                  |      |         |                                          | RESET CHALLENGE QUES | TIONS        |
| Title                |                         |      |         | Send alerts and notices via EMAIL        | No 🔹                 |              |
| lse Company Address? | Yes •                   |      |         | Send alerts and notices via TEXT MESSAGE | ? No •               |              |
| Work Phone *         | (949) 517-6012          |      |         | Birth Month/Day (optional                |                      |              |
| Cell Phone           |                         |      |         |                                          |                      |              |
| Fax                  |                         |      |         |                                          |                      |              |
| Email *              | erik.quezada@carringtor |      |         |                                          |                      |              |
| Alternate Email      |                         |      |         |                                          |                      |              |
| Company Roles *      | Ø Officer               |      |         |                                          |                      |              |
|                      | Processor / Post Closer |      |         |                                          |                      |              |
|                      | Manager                 |      |         |                                          |                      |              |
|                      | Administrator           |      |         |                                          |                      |              |
| Individual NMLS # *  | 15151                   |      |         |                                          |                      |              |
| States licenses *    | State License           | Туре | Expires |                                          |                      |              |
|                      | 0                       |      |         |                                          |                      |              |
|                      |                         |      |         |                                          |                      |              |

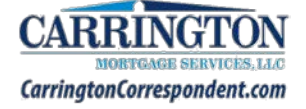

## **Seller Support**

## **Contact Us**

| Email:       | CorrIQSupport@CarringtonMS.com |
|--------------|--------------------------------|
| Phone:       | (949) 517-5054                 |
| Chat Option: | Available on CorrIQ Portal     |

©2007-2021 Carrington Mortgage Services, LLC headquartered at 1600 South Douglass Road, Suites 110 & 200A, Anaheim, CA 92806. (800) 561-4567. NMLS ID 2600. For licensing information, go to: www.nmlsconsumeraccess.org. AZ: Mortgage Banker BK-0910745. CA: Licensed by the Department of Business Oversight under the California Residential Mortgage Lending Act, file 413 0904. GA: Georgia Residential Mortgage Licensee 22721. MN: This is not an offer to enter into an interest rate lock agreement under Minnesota Law. MO: Missouri Company License 18-1746. In-state office: Missouri In-State Branch License 18-1746. 251 SW Noel, Lees Summit, MO 64063. NJ: Licensed by the N.J. Department of Banking and Insurance. NV: Mortgage Broker License 4068 (Residential Mortgage Lending). NY: Licensed Mortgage Banker—NYS Department of Financial Services. New York Mortgage Banker License B500980/107664. RI: Rhode Island Licensed Lender, Lender License 20112809LL. VA: NMLS ID 2600. Also licensed in AK, AL, AR, CO, CT, DC, DE, FL, HI, IA, ID, IL, IN, KS, KY, LA, MD, ME, MI, MS, MT, NC, NE, NH, NM, OH, OK, OR, PA, SC, SD, TN, TX, UT, VT, WA, WI, WV and WY. This information is for mortgage professionals only and is not intended for distribution to consumers. Carrington Mortgage Services, LLC is not acting on behalf of or at the direction of HUD/FHA or any government agency. All rights reserved.